## 0 0 bet365

&It;div class="hwc kCrYT" style="padding-bottom:12px;padding-top: Opx"><div&gt;&lt;div&gt;&lt;div&gt;&lt;div&gt;&lt;/div&gt;&lt;span&gt ;<h2&gt;&lt;div&gt;&lt;span&gt;Install from Unknown Sources in Android 10&lt; /span></div&gt;&lt;/h2&gt;&lt;/span&gt;&lt;/div&gt;&lt;div&gt;&lt;/div&gt; &It;div>&It;div>&It;div>&It;div>&It;span>&It;div>1&It;/div> </span&gt;&lt;/div&gt;&lt;div&gt;&lt;span&gt;&lt;div&gt;Swipe down from the t op of your screen and tap on the Settings cog.</div&gt;&lt;/span&gt;&lt;/div& gt;</div&gt;&lt;/div&gt;&lt;/div&gt;&lt;/div&gt;&lt;/div&gt;&lt;/div&gt;&lt;/div ><div&gt;&lt;div&gt;&lt;span&gt;&lt;div&gt;2&lt;/div&gt;&lt;/span&gt;&lt;/ div><div&gt;&lt;span&gt;&lt;div&gt;Scroll down and tap on Biometrics and s ecurity.</div&gt;&lt;/span&gt;&lt;/div&gt;&lt;/div& ;<div&gt;&lt;/div&gt;&lt;div&gt;&lt;div&gt;&lt;div&gt;&lt;div&gt;&lt; <div&qt;3&lt;/div&qt;&lt;/span&qt;&lt;/div&qt;&lt;div&qt;&lt;span&qt;&lt;div& gt;Tap on Install unknown apps.</div&gt;&lt;/span&gt;&lt;/div&gt;&lt;/div&gt; </div&gt;&lt;/div&gt;&lt;div&gt;&lt;/div&gt;&lt;div&gt;&lt;div&gt;&lt;div&gt; <div&gt;&lt;span&gt;&lt;div&gt;4&lt;/div&gt;&lt;/span&gt;&lt;/div&gt;&lt;div& gt;<span&gt;&lt;div&gt;Tap on the application that you&#39;Il use to download the files.</div&gt;&lt;/span&gt;&lt;/div&gt;&lt;/div&gt;&lt;/div ><div&gt;&lt;/div&gt;&lt;div&gt;&lt;div&gt;&lt;div&gt;&lt;div&gt;&lt;div&gt;&lt; gt;<div&gt;5&lt;/div&gt;&lt;/span&gt;&lt;/div&gt;&lt;div&gt;&lt;span&gt;&lt;d iv>Tap the toggle switch next to Allow from this source.</div&gt;&lt;/span ></div&gt;&lt;/div&gt;&lt;/div&gt;&lt;/div&gt;&lt;div&gt;&lt;span&gt;&lt;d iv><span&gt;&lt;a data-ved=&quot;2ahUKEwiCuZiV1c2DAxUcl-4BHcoYDzQQFnoECAEQ Bg" href="{href}"><span&gt;&lt;span&gt;How to Download Apps on Android Without Google Play - Alphr</span&gt;&lt;/span&gt;&lt;/a&gt;&lt;/ span> <span&gt;&lt;a data-ved=&quot;2ahUKEwiCuZiV1c2DAxUcl-4BHcoYDzQQlqUE egQIARAH" href="{href}"><span&gt;&lt;span&gt;alphr : downl oad-apps-android-without-google-play</span&gt;&lt;/span&gt;&lt;/a&gt;&lt;/spa n></div&gt;&lt;/span&gt;&lt;/div&gt;&lt;/div&gt;&lt;/div&gt;&lt;/div&gt;&lt ;div><div&gt;&lt;span&gt;&lt;a data-ved=&quot;2ahUKEwiCuZiV1c2DAxUcl-4BHco YDzQQzmd6BAgBEAg&guot; href=&guot;{href}&guot;>0 0 bet365</a&gt;&lt;/span& gt;</div&gt;&lt;/div&gt;&lt;/div&gt;&lt;/div&gt;&lt;div class=&quot;hwc kCrYT " style="padding-bottom:12px;padding-top:Opx"><div&gt;&lt;d iv><div&gt;&lt;/div&gt;&lt;/span&gt;&lt;h2&gt;&lt;div&gt;&lt;spa n>How to publish an Android App on Google Play Store: A step-by-step guide&lt :/span&gt:&lt:/div&gt:&lt:/h2&gt:&lt:/span&gt:&lt:/div&gt:&lt:/div